## PAGAMENTO DAS TAXAS DO COMEDOR

1. Entrar no seguinte enlace:

https://ovt.atriga.gal/#!/detalle\_servizo/?Pago+telem%C3%A1tico+de+taxas+e+prezos/11609730/4126995/11609860/ l/item-dark-blue

2. Premer en iniciar taxa.

| <b>OV</b> Tribut                               | taria<br>Axencia Tributar<br>de Galicia                           |                                                                                                    |                                                                                            |
|------------------------------------------------|-------------------------------------------------------------------|----------------------------------------------------------------------------------------------------|--------------------------------------------------------------------------------------------|
| R Q Busca                                      |                                                                   | Buscar                                                                                                    | 13/11/202                                                                                  |
| Para<br>Constant<br>Empresas e<br>profesionais | Pago de tay<br>prezos<br>Iniciar taxa<br>Operacións<br>Realizadas | DescriciónTramitaciónNormativaAxudaPago de taxas e prezosDescriciónEste servizo permítelle realizar a autoliquidación de<br>taxas e prezos no ámbito da Comunidade Autónoma de<br>Galicia. Poderá realizar a xestión por vía telemática ou<br>presencial.                                                                                   | Access<br>certific<br>Access<br>Certific<br>Confec<br>Consul<br>Impost<br>Pagos<br>Tramita |
| Usuarios<br>autorizados                        | Operacións Antigas                                                | Se desexa tramitar a taxa por vía telemática, deberá<br>introducir os datos da taxa e efectuar o pago da mesma.<br>Para isto dispón das modalidades de pago telemático<br>(cargo en conta ou tarxeta) e pago presencial (mediante<br>un impreso para presentar na entidade bancaria). Unha<br>vez realizado o ingreso obterá o xustificante | Cidadá<br>Empre:<br>profesi                                                                |

3. Premer en iniciar taxa.

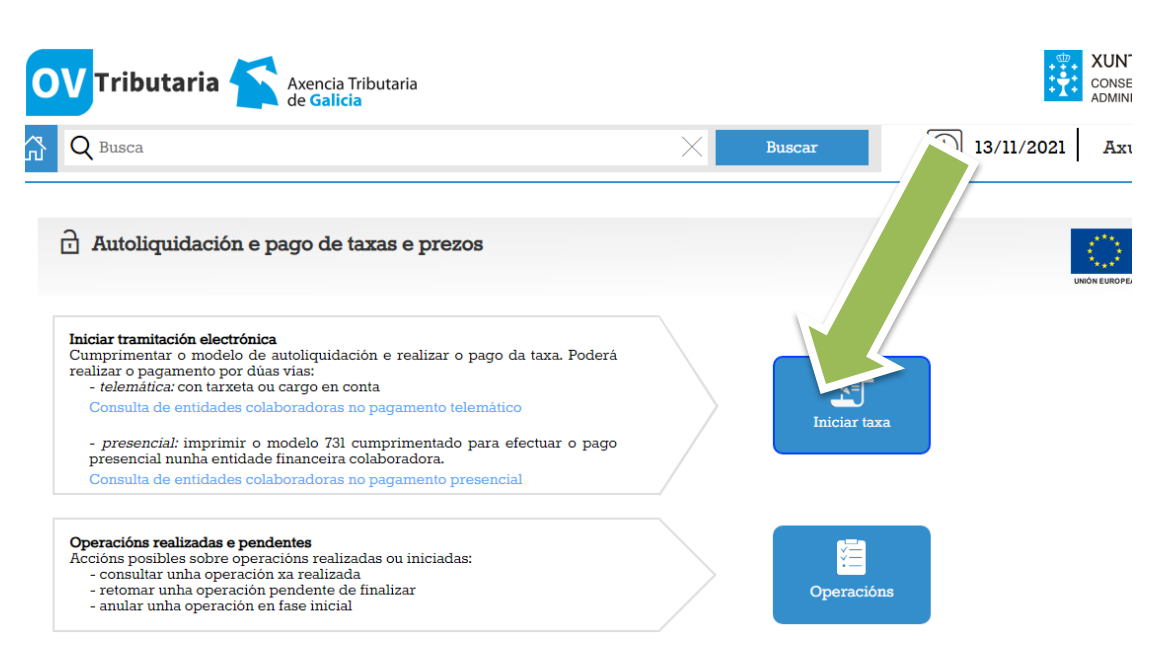

4. Cubrir os seguintes campos:

| OV Tributaria Axencia Tributaria de Galicia                                  |        | CONSELLERÍA DE ADMINISTRACIÓN |
|------------------------------------------------------------------------------|--------|-------------------------------|
| Q Busca                                                                      | Buscar | L 13/11/2021 Axudámo          |
| Códigos                                                                      |        |                               |
| Consellería*                                                                 |        |                               |
| 07 - CULTURA, EDUCACIÓN E UNIVERSIDADE                                       |        | v                             |
| Delegación*                                                                  |        |                               |
| 30 - OURENSE                                                                 |        | × ×                           |
| Servizo*                                                                     |        |                               |
| 01 - SECRETARÍA                                                              |        | × ×                           |
| Taxa*                                                                        |        |                               |
| 352800 - COMEDORES ESCOLARES                                                 |        | ×v                            |
| <b>Obxecto de pago</b><br>Obxecto ou motivo do pago (máximo 290 caracteres)* |        |                               |

- 5. Unha vez cubertos os datos de pago darlle a continuar.
- 6. Cubrir os datos identificativos.

|                                                                                                    |                                                                                                    |                                                                                                    | $\times$   | Buscar    | C          | ) 13/11/202 | 21 Axud       | ámoslle  |
|----------------------------------------------------------------------------------------------------|----------------------------------------------------------------------------------------------------|----------------------------------------------------------------------------------------------------|------------|-----------|------------|-------------|---------------|----------|
| Dates da ta                                                                                                    |                                                                                                    | Datas idantifizativas                                                                                                    |            |           |            |             | UNIÓN EUROPEA |          |
| L Datos da ta                                                                                                    |                                                                                                    | Datos identificativos                                                                                                    |            |           |            |             |               |          |
|                                                                                                    | Nomo ou ragón gogial*                                                                                                    |                                                                                                    | 1º Anolido |           | 2º Inclide |             | Toléforo o    | Mábil    |
|                                                                                                    | Nome ou fazon social."                                                                                                    |                                                                                                    | I Apelido  |           | 2 Abeliao  |             | Telefolio ot  | TWODI    |
| nderezo*                                                                                                    | Siglas*                                                                                                    | Vía pública*                                                                                                    |            | Número    | Letra      | Escaleira   | Piso          | Porta    |
| ISCAL .                                                                                                    | CL - RÚA/CALLE *                                                                                                    |                                                                                                    |            |           |            |             |               |          |
| bdigo Postal*                                                                                                    | Provincia*                                                                                                    |                                                                                                    |            | Concello* |            |             |               |          |
|                                                                                                    |                                                                                                    |                                                                                                    |            |           |            |             |               |          |
|                                                                                                    |                                                                                                    |                                                                                                    |            |           |            |             |               |          |
| presentante (So cando                                                                                                    | Name ou suxeito pasivo)                                                                                                    |                                                                                                    | 10 7 1:    |           | 00 0-01-0- |             | Traifferen er | . M(41-1 |
| F ^                                                                                                    | Nome ou razon social^                                                                                                    |                                                                                                    | Г Аренао   |           | 2º Apelido |             | Teleiono ol   |          |
|                                                                                                    |                                                                                                    |                                                                                                    |            |           |            |             |               |          |
| 8. Seleccio<br>1 Datos da l<br>Scolla unha das dúas<br>Conexión coa plataf<br>tarxeta ou cargo en a<br>Se por calquera m<br>proceso de pago de la | onar modelo o<br>axa 2<br>opcións para continuar o<br>torma de pagamentos para<br>conta.<br>otivo non chegara a comp<br>de a sección "Operacións : | de pago telémat<br>Datos identificativos<br>to pago da taxa<br>efectuar o pago telemático co<br>oletar o pago, debe retomar<br>realizadas e pendentes". | tico.<br>3 | Modo      | de pago    |             |               |          |

9. Confirmar o incio de pago telemático.

| Autoliquidación e pago de taxas e pre                | Inicio de pago telemático                 |
|------------------------------------------------------|-------------------------------------------|
| Datos da taxa 2 Da                                   | Requirimentos técnicos de OV Tributaria   |
| olla unha das dúas opcións para continuar co pago    | Se preme 'Confirmar' iniciarase o proceso |
| Conexión coa plataforma de pagamentos para efectua   | telemático da taxa na plataforma de pago. |
| tarxeta ou cargo en conta.                           | Cancelar Confirmar                        |
| Se por calquera motivo non chegara a completar o     | pago, debe retomar o                      |
| proceso de pago dende a sección "Operacións realizad | tas e pendentes".                         |
| Consulta de entidades colaboradoras no pagamento te  | Pago telemático                           |

10. Aparece una fiestra con un número de operación e código de verificación, apuntádeos por se ocorre algún erro poder continuar.

| ición e pago de taxas e pre-                                                                                                    | Inicio de pago telemático                                                                                                    |
|----------------------------------------------------------------------------------------------------|----------------------------------------------------------------------------------------------------|
| taxa 2 Da<br>s opcións para continuar co pago<br>dorma de pagamentos para efectua<br>conta.<br>notivo non chegara a completar o<br>ende a sección "Operacións realizad<br>des colaboradoras no pagamento tel | Requirimentos técnicos de OV Tributaria<br>Os seguintes códigos permitiranlle consultar<br>retomar a tramitación da taxa/prezo en caso<br>erro ou interrupción.<br>Número de operación:<br>Código de verificación: |
| elo de autoliquidación cuberto cos o<br>orimír, efectua-lo pago presencial nu                                                                                                    | iatos recên capturados<br>nha entidade financeira                                                                                                    |

- 11. Seleccionar método de pago con tarxeta e premer en continuar.
- 12. Premer en ingresar.

| 2 Verificación                                        | dos datos do pago                                          |                                     | DETALLE DA OPERACIÓN                                    |
|-------------------------------------------------------|------------------------------------------------------------|-------------------------------------|---------------------------------------------------------|
| Vostede ten escollido:<br>Fipo de pago: Telemático Mo | do: Tarxeta                                                | IMPORTE                             | ∭,00 €                                                  |
| Forma de ingreso:<br>017 - Pago con tarxeta (Taxas    | <ul> <li>Entidade bancaria:</li> <li>0000 - TPV</li> </ul> | MODELO I<br>739 - Taxas,<br>con NRC | DE INGRESO<br>Precios, Multas e Sancións Telemáticas ou |
|                                                       |                                                            | SUXEITO E                           | ASIVO OU OBRIGADO AO PAGO                               |

- **13.** Premer en aceptar cando salte o seguinte aviso: ¡Atención! Será redirixido ao TPV Virtual para finalizar o pagamento. ¿Desexa continuar?
- 14. Cubrir cos datos da tarxeta.

|                            |                                                      | <sup>o</sup> Sabadell                             | Seleccione o seu idioma Galego |
|----------------------------|------------------------------------------------------|---------------------------------------------------|--------------------------------|
| 1 Select<br>méto-<br>pagar | cione o<br>Jo de<br>nento                            | citando<br><sup>35</sup><br>ionais a Autenticando | P1 Resultado da<br>transacción |
| Datos da                   | compra                                               | Pagamento con tarxeta 🛛 visa 🚔 🤤                  | <u>frage</u>                   |
| Importe                    | ≥,,10€                                               | Nº tarxeta:                                       |                                |
| Comercio:                  | Xunta de Galicia<br>(ESPAÑA)                         | Caducidade:                                       | aa                             |
| Terminal:                  | 35.19 445 1                                          | CVV:                                              |                                |
| Pedido:                    | 111: 14.1493.                                        |                                                   | 0                              |
| Data:                      | 13 11 % )21 11:4                                     | Cancelar                                          | Aceptar                        |
| Recibo/Tribut              | 9 J521999. 2901111 1145<br>co: 20209999. 52200 - 209 |                                                   |                                |

15. Premer para **descargar** o recibo do pagamento, imprimilo e entregalo en dirección.

|                             |                                                                                        | Buscar                |                  |
|-----------------------------|----------------------------------------------------------------------------------------|-----------------------|------------------|
| PLATAFORMA<br>DE PAGO       | Axencia Tr <sup>7</sup><br>de Galici                                                   |                       | 1                |
| Pagamento realiz            | zado                                                                                   |                       |                  |
| Pa                          | agamento realizado                                                                     |                       | IMPORTE          |
|                             |                                                                                        |                       | MODELO           |
|                             | Prema para descargar o recibo do pagamento                                             |                       | 739 - Taxa       |
|                             |                                                                                        |                       |                  |
|                             | Continuar                                                                              |                       | 33539919         |
|                             |                                                                                        |                       | N° DE O          |
|                             |                                                                                        |                       | 73072608         |
|                             |                                                                                        |                       | N° DE XI         |
|                             |                                                                                        |                       | <b>73921</b> 033 |
| XUNTA © I<br>DE GALICIA Ate | nformación mantida e publicada na internet pola Consellería de Facenda e An<br>ndémolo | dministración Pública |                  |